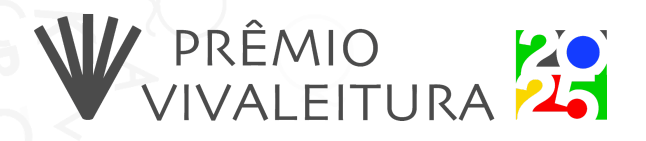

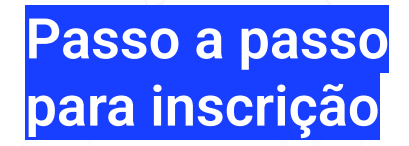

# Olá, pessoa candidata!

Segue o passo a passo para realizar a sua inscrição no Prêmio VIVALEITURA:

1. Para iniciar o processo de inscrição, acesse sua conta na plataforma Mapas:

| MAPA DA<br>CULTURA | Home                        | <b>Oportunidades</b>                                | <b>Agentes</b>                       | <b>Eventos</b>                     | Espaços       | F<br>Projetos | X<br>Cultura Viva | Entrar |
|--------------------|-----------------------------|-----------------------------------------------------|--------------------------------------|------------------------------------|---------------|---------------|-------------------|--------|
|                    | Saud<br>Informe<br>E-mail o | <b>lações do M</b><br>seu e-mail ou CPF qu<br>u CPF | l <b>apa da (</b><br>ue vamos verifi | Cultura!<br>car se já possu        | ii uma conta. | ]             |                   |        |
|                    |                             | Sucess                                              | 50!                                  | CLOUDFLARE<br>Privacidade · Termos |               | 5             |                   |        |
|                    |                             |                                                     | Próximo                              |                                    |               |               |                   |        |
|                    |                             | (                                                   | Ou entre con                         | n                                  |               | -             |                   |        |
|                    |                             | gov.br                                              | Entrar com                           | Gov.br                             |               |               |                   |        |
|                    |                             |                                                     |                                      |                                    |               |               |                   |        |

Digite seu CPF e senha, ou entre com sua conta Gov.br.

2. Acesse a página da Oportunidade no Mapas:

https://mapa.cultura.gov.br/oportunidade/5798/#info

|                                                        | PRÊMIO VIVALEI                                                                                                    | TURA 🖊 💦                                                                            |
|--------------------------------------------------------|----------------------------------------------------------------------------------------------------|-------------------------------------------------------------------------------------|
| W                                                      | x 20745                                                                                                    | Mr. No                                                                              |
| MIO VIVALEITU                                          | Prêmio VIVALEITURA 2025                                                                                                    |                                                                                     |
|                                                        | ID: 5798 TIPO: EDITAL VINCULADO COM AGENTE: RENATA                                                                                      |                                                                                     |
|                                                        | A iniciativa vai reconhecer e valorizar ações de leitura, literatura, escrit<br>como ferramentas de transformação social e educacional. | a e de fortalecimento de bibliotecas e espaços culturais                            |
| Informações A                                          | valiações Suporte                                                                                                    |                                                                                     |
| Período de inscr                                       | ição                                                                                                    | <ul> <li>Fase de inscrições</li> <li>de 10/06/2025 a 21/07/2025 às 23:59</li> </ul> |
| Inscrições abertas de 10/06/2025 a 21/07/2025 às 23:59 |                                                                                                    | <br>Publicação final do resultado                                                   |
|                                                        |                                                                                                    | Baixar regulamento                                                                  |
| Inscreva-se                                            |                                                                                                    | <u> </u>                                                                            |
| Selecione as opções abaix                              | ko e clique no botão para se inscrever                                                                                                  | Area de Interesse<br>Biblioteca Livro Livro, Leitura e Literatura                   |
| Selecione a categoria                                  | Selecione o tipo de proponente                                                                                                    | Audiolivro Leitura Mediação de Leitura                                              |
|                                                        | Fazer inscrição                                                                                                    | Cultura e Educação<br>Cultura e Direitos Humanos                                    |

# 3. Selecione a sua categoria e o tipo de proponente:

| Inscreva-se                                                                                                    |                                  |
|----------------------------------------------------------------------------------------------------|----------------------------------|
| Selecione as opções abaixo e clique no botão par                                                                                                    | ra se inscrever                  |
| <ul> <li>Selecione a categoria</li> <li>Bibliotecas Públicas, Comunitárias e Privadas</li> <li>Escolas Públicas, Privadas e Bibliotecas Escolares</li> </ul> | Selecione o tipo de proponente 🔹 |
| Práticas continuadas em espaços diversos<br>Escrita criativa                                                                                                 | nscrição                         |
| Sistema prisional e socioeducativo                                                                                                    |                                  |

| Selecione a categoria | <ul> <li>Selecione o tipo de proponente</li> </ul> |  |
|-----------------------|----------------------------------------------------|--|
|                       | Pessoa Física                                      |  |
|                       | Pessoa Jurídica                                    |  |
|                       | Fazer inscrição                                    |  |

4. Clique em "Fazer Inscrição" para acessar o formulário:

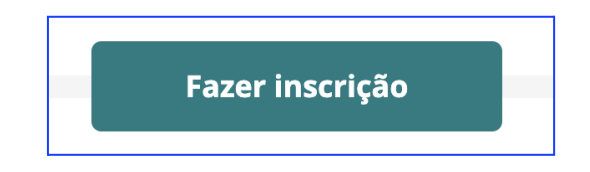

5. Preencher o Formulário:

| Formulário de inscrição<br>Prêmio VIVALEITURA 2025                                                    |  |                                                                                                    |                     |  |  |
|----------------------------------------------------------------------------------------------------|--|----------------------------------------------------------------------------------------------------|---------------------|--|--|
| Informações da inscrição Inscrição Data Categoria on- 14/07/2025 Bibliotecas Públicas. Comunitárias e |  | Atenção aos campos obrigatórios<br>Só é possível enviar a inscrição após o<br>preenchimento de todos os campos obrigatórios |                     |  |  |
| 1556473757<br>Tipo de proponente<br>Pessoa Física                                                     |  | Privadas                                                                                                    | Enviar formulário > |  |  |

O formulário está organizado em 5 seções, nas quais você deverá preencher e apresentar sua proposta:

### 5.1. Dados do Responsável pela Proposta

Preencher as informações da pessoa física ou do representante da instituição ou coletivo que está se inscrevendo: Tipo de inscrição (Pessoa Física, Pessoa Jurídica ou grupo/coletivo sem CNPJ), Nome, RG, CPF, data de nascimento, Contato (telefone e e-mail), Gênero, raça/cor/etnia, PCD e escolaridade.

### 5.2. Dados do Projeto

Informações sobre a iniciativa inscrita: Título, localização (UF, cidade, endereço, CEP), Descrição e objetivos do projeto, Público-alvo e perfis prioritários atendidos, Tempo de existência, fontes de financiamento (se houver), Informações adicionais e vínculo com o PROLER

#### 5.3. Documentação Obrigatória

Envio dos seguintes documentos: Cópia do RG e CPF do proponente, Dados bancários completos, Portfólio com comprovação de pelo menos dois anos de atuação cultural, e Carta de anuência (que dependendo da categoria e tipo de Inscrição, conforme o Edital).

#### 5.4. Pontuação Extra

Indicação se o projeto contempla: Grupos historicamente discriminados, Medidas de acessibilidade, Comunidades migrantes ou refugiadas e Região onde a iniciativa ocorre

5.5 Declarações Finais

O proponente deve: Autorizar o uso dos dados para fins estatísticos e institucionais, Confirmar a leitura e concordância com o edital e Declarar veracidade das informações e documentos apresentados.

6 – Verifique se todos os campos foram preenchidos corretamente. Para concluir, clique em "Enviar formulário" e finalize a sua inscrição no Prêmio VIVALEITURA:

| Enviar formulário <b>&gt;</b> |  |
|-------------------------------|--|
| Salvar                        |  |
| Salvar e Sair                 |  |